# sQuid SchoolPay: Accepting Childcare Vouchers

Use the **Subsidised users** feature to accept childcare vouchers as full or part payment for school clubs.

Log in to **sQuid SchoolPay**, entering the username and password provided to you by sQuid. Click on **Manage offers** and then **Create new offer**. Enter the required offer details on each page and when you reach the **Subsidised users** page, follow the steps below.

#### **O1** Select users to be subsidised

Untick **No users selected**.

| $ \rightarrow  \rightarrow $  | ightarrow $ ightarrow$ $ ightarrow$ | $\rightarrow \textcircled{\longrightarrow} \diamondsuit \rightarrow \diamondsuit \rightarrow$ |
|-------------------------------|-------------------------------------|-----------------------------------------------------------------------------------------------|
| Select users to be subsidised |                                     |                                                                                               |
| No users selected             |                                     |                                                                                               |
| Search for users              |                                     | Search                                                                                        |
|                               |                                     |                                                                                               |
|                               | Back                                | Save and proceed                                                                              |
|                               |                                     |                                                                                               |
|                               |                                     |                                                                                               |
|                               |                                     |                                                                                               |

#### **()2** Add subsidised users

Search for the user to be subsidised, and click on their name when displayed.

| $\bigcirc \rightarrow ($ |                   | $\textcircled{\tiny{\bigcirc}} \rightarrow \textcircled{\tiny{\odot}}$ | $\rightarrow$ $\rightarrow$ | $\bigcirc \rightarrow$ |
|--------------------------|-------------------|------------------------------------------------------------------------|-----------------------------|------------------------|
| elect users to be        | subsidised        |                                                                        |                             |                        |
| No users selected        |                   |                                                                        |                             |                        |
| Search for users         |                   |                                                                        |                             | Search                 |
| User details             | Description       | Current price                                                          | Subsidised price            | Remove                 |
| David Smith              | After School Club | £50.00                                                                 | £ 0.00                      | 亩                      |
|                          |                   |                                                                        | _                           |                        |

## 03 Apply the subsidised price

Discount the **Current price** to the **Subsidised price** of the voucher. For example, if the **Current price** is £50, and the voucher is for £20, then the **Subsidised price** will be £30. Next, click **Save and proceed**. Complete the **Additional information** page if required, then click **Save and proceed**.

| $ \rightarrow $    | $\rightarrow \bigcirc \rightarrow$ | $\textcircled{\Rightarrow} \textcircled{\texttt{s}}$ | $\rightarrow$    | $\bigcirc\!\!\!\!\!\!\!\!\!\!\!\!\!\!\!\!\!\!\!\!\!\!\!\!\!\!\!\!\!\!\!\!\!\!\!\!$ |
|--------------------|------------------------------------|------------------------------------------------------|------------------|------------------------------------------------------------------------------------|
| Select users to be | subsidised                         |                                                      |                  |                                                                                    |
| No users selected  |                                    |                                                      |                  | _                                                                                  |
| Search for users   | Description                        | Current price                                        | Subsidised price | Remove                                                                             |
| David Smith        | After School Club                  | £50.00                                               | £ 30.00          | î                                                                                  |
|                    |                                    | Back                                                 | Save and         | proceed                                                                            |
|                    |                                    |                                                      |                  |                                                                                    |

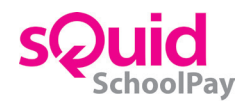

## 04 View subsidised users

The subsidised users will be displayed. If this is correct, click **Finish**.

| After School Club               |             |                   |                       |
|---------------------------------|-------------|-------------------|-----------------------|
| Offer Category:                 | Start       | Date:             | Ledger Code:          |
| Clubs                           | 05/0        | 1/2018            | M0123                 |
| Offer lcon:                     | End         | ate:              | Price:                |
| T.                              | End         | late not assigned | £50.00                |
|                                 | Setti       | ment account:     | Quantity per user     |
|                                 | Scho        | ol Bank           | Unlimited             |
|                                 |             |                   | Due date:             |
|                                 |             |                   | Due date not assigned |
| Description:                    |             |                   |                       |
| After school club               |             |                   |                       |
| Subsidised cards                |             |                   |                       |
| User details                    | Description | Current price     | Subsidised price      |
| David Smith<br>6337999006500850 | N/A         | £50.00            | £30.00                |
|                                 |             | Back              | Finish                |

#### 05 View all subsidised users

The subsidised users can be viewed in **All offers**. Click the **Actions** cog within the offer name and select **View subsidised users**.

| All off<br>View, edit | ers<br>and manage your off     | ers here. |          |   |                            |       |       | / New Offer                                          | ▼ Show filter    |
|-----------------------|--------------------------------|-----------|----------|---|----------------------------|-------|-------|------------------------------------------------------|------------------|
|                       | Live                           | Draft     | Upcoming |   | Paused                     | Expir | ed    |                                                      | Archived         |
| ID                    | Title                          |           | Price    |   | Quantity                   |       | Paym  | ent Deadline                                         | Actions          |
| 3021                  | Breakfast Club<br>Pay in full  |           | £50.00   | ~ | Sold : 0<br>Remaining : No | Limit | Ongoi | ing<br>Edit offer                                    | ٥                |
| 2961                  | After School Cl<br>Pay in full | ub        | £50.00   | ~ | Sold : O<br>Remaining : No | Limit | Ong   | Pause offer<br>On site purchas                       | e                |
| 2954                  | <u>Ski Trip</u><br>Freeform    |           | £1200.00 | ~ | Sold : 1<br>Remaining : No | Limit | 31/0  | Extend offer<br>Create Commu                         | nications        |
| 2953                  | Trip to New Yo<br>Freeform     | <u>rk</u> | £800.00  | ~ | Sold : 2<br>Remaining : No | Limit | 30/0  | View school no<br>Convert to draf<br>View subsidised | tifications<br>t |
| 2930                  | YR 10 Resident<br>Freeform     | ial Trip  | £400.00  |   | Sold : 1<br>Remaining : No | Limit | 30/06 | 6/2018                                               | ¢                |

For full details on how to create an offer, please refer to the **sQuid SchoolPay user guide**.

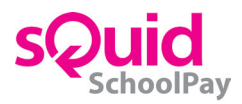